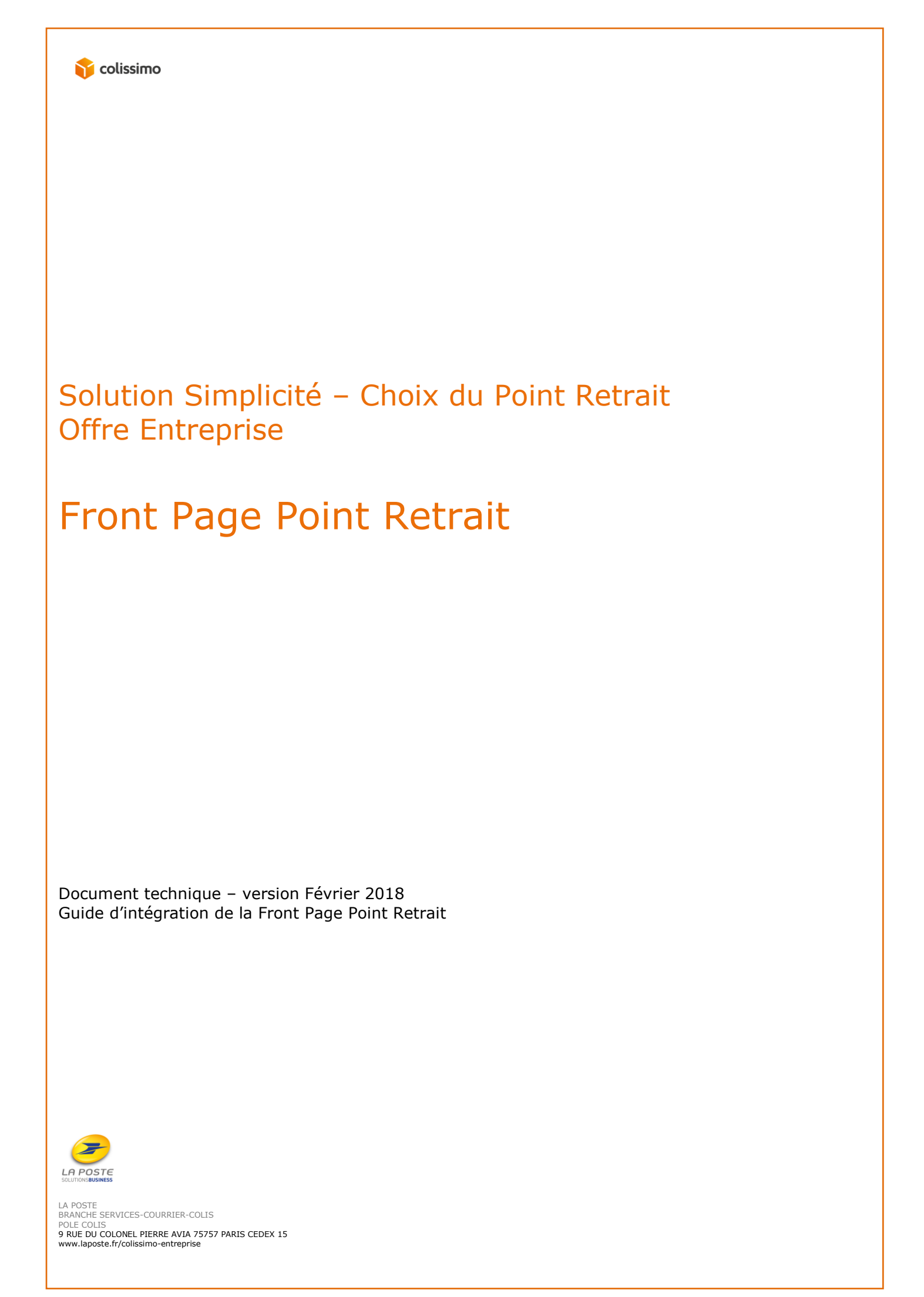

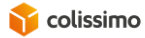

| Suivi des Changements |            |                                               |  |  |  |
|-----------------------|------------|-----------------------------------------------|--|--|--|
| Révision              | Date       | Commentaires                                  |  |  |  |
| 0.1                   | 28/08/2017 | Création de la version initiale               |  |  |  |
| 1.0                   | 07/09/2017 | Première version du document                  |  |  |  |
| 1.1                   | 13/09/2017 | Front Page Point Retrait, authentification    |  |  |  |
| 1.2                   | 23/10/2017 | Nommage balise retour ville                   |  |  |  |
| 1.3                   | 17/11/2017 | URL de la liste des pays éligibles            |  |  |  |
| 1.4                   | 12/12/2017 | JavaScript minifié                            |  |  |  |
| 1.5                   | 09/02/2018 | Modification des paramètres d'appel du plugin |  |  |  |
|                       |            |                                               |  |  |  |
|                       |            |                                               |  |  |  |
|                       |            |                                               |  |  |  |
|                       |            |                                               |  |  |  |
|                       |            |                                               |  |  |  |
|                       |            |                                               |  |  |  |
|                       |            |                                               |  |  |  |
|                       |            |                                               |  |  |  |
|                       |            |                                               |  |  |  |
|                       |            |                                               |  |  |  |
|                       |            |                                               |  |  |  |
|                       |            |                                               |  |  |  |

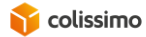

#### Table des matières

| 1.                       | INTRODUCTION                                                                              | 4                 |
|--------------------------|-------------------------------------------------------------------------------------------|-------------------|
| 1.1<br>1.2               | OBJET DU DOCUMENT ET CONTEXTE<br>TERMINOLOGIE                                             | 4<br>4            |
| 2.                       | FRONT PAGE POINT RETRAIT                                                                  | 4                 |
| 2.1<br>2.2<br>2.3<br>2.4 | GENERALITES<br>PRESENTATION<br>INTEGRATION DE LA FRONT PAGE POINT RETRAIT DANS VOTRE PAGE | 4<br>5<br>8<br>13 |

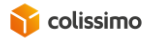

#### **1. INTRODUCTION**

#### **1.1 Objet du document et contexte**

Directement intégrable à votre site web, la « Front Page Point Retrait » permet à vos clients de choisir leur point de retrait.

Ce document décrit les modalités de sa mise en œuvre.

### **1.2 Terminologie**

| Terme                      | Description                                                                                                    |  |  |
|----------------------------|----------------------------------------------------------------------------------------------------|--|--|
| Chargeur                   | E-marchand client de La Poste – Colissimo.                                                                                                    |  |  |
| Site marchand              | Site web du marchand.                                                                                                    |  |  |
| Acheteur                   | Internaute, client du chargeur.                                                                                                    |  |  |
| Point de retrait           | Lieu de livraison en point de retrait, dans lequel le colis est mis à disposition du destinataire.                                                                                                    |  |  |
| Jours ouvrables            | Du lundi au vendredi hors jours fériés.                                                                                                    |  |  |
| Caractères alphanumériques | Désigne :                                                                                                    |  |  |
|                            | <ul> <li>Les caractères numériques</li> <li>Les caractères alphabétiques (minuscules et majuscules)</li> <li>Les caractères accentués minuscules et ç</li> <li>Ainsi que les caractères spéciaux à l'exception de : ;€~#{([ \^])}=\$×£%*!°<sup>2</sup>µ§</li> </ul> |  |  |
|                            | Sauf autre mention explicite.                                                                                                    |  |  |

#### 2. FRONT PAGE POINT RETRAIT

### 2.1 Généralités

La « Front Page Point Retrait » est un plugin JavaScript La Poste – Colissimo que vous intégrez dans votre site web afin que votre client puisse choisir un point retrait.

Il est accessible en https uniquement à l'URL :

https://ws.colissimo.fr/widget-point-retrait/resources/js/jquery.plugin.colissimo.min.js

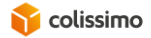

Son utilisation nécessite une authentification. Vous devez au préalable appeler un WS avec votre numéro de compte et votre mot de passe afin d'obtenir un token valable 15 minutes que vous passerez dans les paramètres du plugin.

Il est compatible avec les navigateurs suivants :

- IE à partir de la version 8
- Firefox
- Chrome
- Safari

Il est conçu en Responsive Web Design pour s'adapter au format de l'écran utilisé.

Les paramètres sont à fournir à la méthode JavaScript frameColiposteOpen au format JSON, et la validation d'un point retrait par l'utilisateur complète des balises input hidden déclarées dans la page avant d'appeler, si elle est déclarée, la méthode callback que vous pouvez implémenter.

## 2.2 Présentation

La page permet la recherche des points de retrait à proximité d'une adresse. Elle est disponible dans les langues suivantes : Français, anglais, espagnol, italien, portugais et allemand.

Il est possible de ne saisir qu'une ville pour effectuer une recherche. Dans ce cas la carte est centrée sur le centre-ville et la recherche s'effectue par rapport à ce point.

Lorsque le pays France est sélectionné, une auto complétion est disponible pour les champs adresse et ville.

Liste des Pays éligibles à l'offre Colissimo Europe : <u>https://www.colissimo.entreprise.laposte.fr/fr/pays-eligible-international</u>

En mode desktop et tablette, La page est constituée des zones suivantes :

- 1. Une zone d'entête contenant :
  - > Le logo Colissimo et le menu de choix des langues.
  - > L'adresse de livraison si passée en paramètre et la possibilité de la modifier.
  - > Le bouton pour lancer la recherche.
- 2. Une zone reprenant la liste des points de retrait avec la distance par rapport à l'adresse de référence.
- 3. Une zone de cartographie, permettant de visualiser les points de retrait et leur détail (horaires d'ouverture, validation du choix, itinéraire entre l'adresse de référence et le point retrait).
- 4. Une zone d'information.

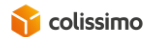

| colissimo                                                                                                    |                     | Choisissez votre langue :FR   EN   ES   IT   PT   DE 38 AVENUE LEON BLUM 92350 * LE PLESSIS ROBINSON * FRANCE • * Rechercher • 1 |
|----------------------------------------------------------------------------------------------------|---------------------|----------------------------------------------------------------------------------------------------|
| RAPID MARKET<br>75 AVENUE DE LA REPUBLIQUE<br>92350 LE PLESSIS ROBINSON (FRANCE)<br>BUREAU DE POSTE CLAMART LA PLATNE BR | 690 m               | Tranchet Square du Panorama<br>Dor Data and a Contrata Caller t<br>Data Andreas Caller t<br>Data Data Caller t                   |
| 360 AVENUE DU GENERAL DE GAULLE<br>92140 CLAMART (FRANCE)                                                                | 1.37 km             | Dees Jardin de Robinson                                                                                                    |
| HYGIA-SERVICES PRESSING<br>6 SQUARE ROBINSON<br>92330 SCEAUX (FRANCE)                                                    | <b>2</b><br>1.51 km | 1805 Asd Des Dor Des Dor Des Dor Des Dor Des Des Des Des Des Des Des Des Des Des                                                 |
| IBA PRESSING<br>436 AVENUE DE LA DIVISION LECLERC<br>92290 CHATENAY MALABRY (FRANCE)                                     | 1.69 km             | Bolsdu Loup Pendu<br>D533<br>Siguare N385                                                                                        |
| LA QUINCAILLERIE DES PRINCES<br>18 RUE JEAN LONGUET<br>02000 CHATENIAX MALAPPY (EPANCE)<br>*Informations obligatoires    | 1.72 km 🔻           | Tweet on the Schoelcher Parc Raym                                                                                                |

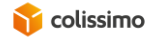

Et en mode mobile :

- 1. Une zone d'entête contenant le logo Colissimo et le menu de choix des langues.
- 2. Une zone de recherche comprenant :
  - > L'adresse de livraison si passée en paramètre et la possibilité de la modifier.
  - > Le bouton pour lancer la recherche.
- 3. Une zone reprenant la liste des points de retrait avec la distance par rapport à l'adresse de référence.
- 4. Une zone de cartographie, permettant de visualiser les points de retrait et leur détail (horaires d'ouverture, validation du choix, itinéraire entre l'adresse de référence et le point retrait).
- 5. Une zone d'information.

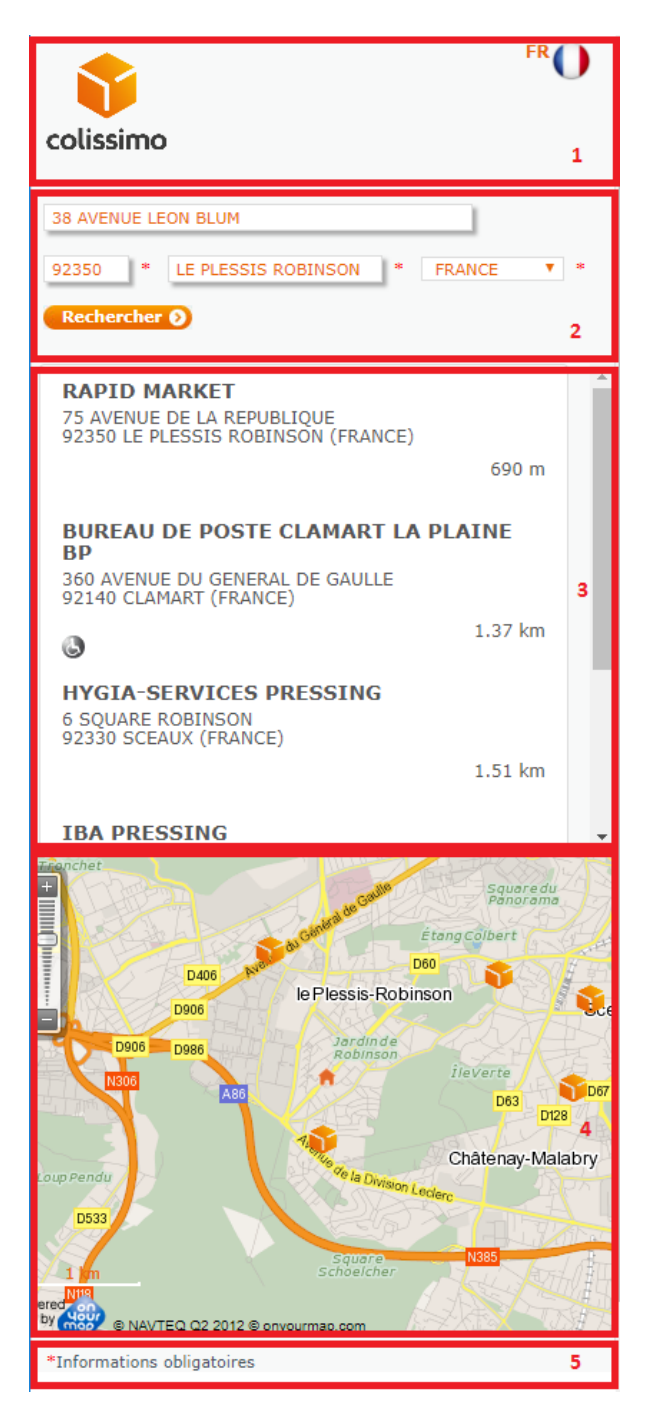

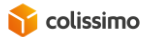

# 2.3 Intégration de la Front Page Point Retrait dans votre page

#### 2.3.1 Principe

Le Widget se présente sous la forme d'un plugin JavaScript. L'URL est la suivante :

https://ws.colissimo.fr/widget-point-retrait/resources/js/jquery.plugin.colissimo.min.js

Le javaScript est référencé dans le header de la page (jquery.plugin.colissimo.min.js), une balise div est déclarée (widget-container) et un appel à la méthode d'initialisation de la page avec ses paramètres est effectué (frameColissimoOpen()) :

```
<!DOCTYPE html>
                                           <head>
                                                                               <script src="https://ws.colissimo.fr/widget-point-</pre>
retrait/resources/js/jquery.plugin.colissimo.min.js" type="text/javascript"></script></script</script></script></script></script></script></script></sc
                                                            ....
                                           </head>
                                           <body>
                                                                               <h1> PAGE CLIENT </h1>
                                                                               <div id="widget-container"></div>
                                                                               <h1> PAGE CLIENT </h1>
                                           <script type="text/javascript">
                                           (function() {
                                                                                             $('#widget-container').frameColissimoOpen(
                                                                                                                                                             Ł
                                                                                                                                                                        "ceLang": "en",
                                                                                                                                              });
                                                              })();
                                           })();
                                           </script>
                                           </body>
 </html>
```

### 2.3.2 Authentification

L'authentification consiste à récupérer un token à passer dans les paramètres d'appel du plugin. Pour ce faire un WS REST est disponible à l'URL suivante (méthode POST) :

https://ws.colissimo.fr/widget-point-retrait/rest/authenticate.rest

Les paramètres ainsi que le retour sont au format JSON.

Les paramètres sont :

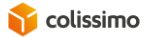

```
{
   "login": "string",
   "password": "string"
}
```

Le retour est de la forme :

```
{
  "token": "string"
}
```

Ce token est à passer dans les paramètres d'appel de la méthode d'initialisation du widget.

# **2.3.3** Personnalisation de la police des caractères et des couleurs

Vous pouvez redéfinir la police des caractères ainsi que les couleurs en définissant les styles suivants :

| .couleur1 | Couleur du texte des champs de l'adresse                                             |
|-----------|--------------------------------------------------------------------------------------|
| .couleur2 | Couleur du texte de la liste des points retraits<br>en des langues (en mode desktop) |
| .police   | Police des caractères des zones de texte                                             |

Exemple :

```
<style type="text/css">
.couleur1 {
    color:blue;
}
.couleur2 {
    color:green;
}
.police {
    font-family: Snell Roundhand, cursive;
```

# 2.3.4 Paramètres en entrée

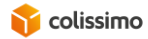

Les paramètres en entrée sont passés comme paramètres de la méthode d'initialisation du plugin dans une structure JSON :

```
{
       "ceLang" : "fr",
       "callBackFrame" : callBackFrame,
"ceCountryList" : "FR,ES,GB,PT,DE",
       "ceCountry" : "FR",
       "dyPreparationTime" : "1",
}
```

#### Il est conseillé de ne pas utiliser de caractères spéciaux dans les paramètres d'appel.

| Paramètre         | Туре                     | Obligatoire            | Description                                                                                | Règle<br>de<br>gestion |
|-------------------|--------------------------|------------------------|--------------------------------------------------------------------------------------------|------------------------|
| ceCountryList     | String                   | Oui                    | Liste des codes ISO<br>des pays séparés par<br>des « , »                                   | RG1                    |
| ceCountry         | 2 caractères             | Oui                    | Pays sélectionné par défaut                                                                | RG2                    |
| ceLang            | 2 Caractères             | Non (FR par<br>défaut) | Code de la langue<br>sélectionnée par défaut                                               | RG3                    |
| dyPreparationTime | Numérique sur 2 maximum  | Oui                    | Délai de préparation de la commande                                                        | RG4                    |
| ceAddress         | String                   | Non                    | Adresse de recherche                                                                       | RG5                    |
| ceZipCode         | String                   | Non                    | Code postal de recherche                                                                   | RG6                    |
| ceTown            | String                   | Non                    | Ville de recherche                                                                         | RG7                    |
| dyWeight          | Numérique sur 5 maximums | Non                    | Poids du colis exprimé<br>en grammes                                                       | RG8                    |
| callBackFrame     | String                   | Non                    | Nom de la fonction<br>JavaScript à appeler<br>lors de la validation<br>d'un Point Retrait. | RG9                    |
| URLColissimo      | String                   | Oui                    | URL du serveur<br>colissimo:<br>https://ws.colissimo.<br>fr                                |                        |
| token             | String                   | Oui                    | Token retourné par le WS d'authentification                                                |                        |

RG1 : Au moins 1 pays. Les pays possibles sont les pays éligibles à l'offre SO.

| Actuellement les pays eligibles sont le | s sulvant : |
|-----------------------------------------|-------------|
| Pays                                    | Code ISO    |
| France                                  | FR          |
| Belgique                                | BE          |
| Allemagne                               | DE          |
| Pays Bas                                | NL          |
| Luxembourg                              | LU          |
| Espagne                                 | ES          |

Actuellement les navs éligibles sont les suivant :

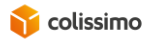

| Royaume Uni | GB |
|-------------|----|
| Portugal    | PT |
| Autriche    | AT |
| Estonie     | EE |
| Lettonie    | LV |
| Lituanie    | LT |

Pays éligibles à partir du 25 septembre 2017 :

| Pays               | Code ISO |
|--------------------|----------|
| République Tchèque | CZ       |
| Hongrie            | HU       |
| Slovaquie          | SK       |
| Slovénie           | SI       |
| Danemark           | DK       |
| Finlande           | FI       |
| Irlande            | IE       |
| Pologne            | PL       |
| Suède              | SE       |

RG2 : Code ISO du pays sélectionné par défaut dans la liste. Ce code doit faire partie des codes pays fournis dans la liste ceCountryList.

RG3 : Langue sélectionnée par défaut. Si le paramètre n'est pas fourni, la langue par défaut est FR. Elle doit faire partie des valeurs suivantes : FR, EN, ES, DE, PT, NL, IT.

RG4 : permet de calculer la date d'envoi du colis (date courante plus délai de préparation) pour n'afficher que les points retrait ouverts.

- RG5 : Adresse affichée à l'initialisation de la page. Cette information est facultative.
- RG6 : Code postal affiché à l'initialisation de la page. Cette information est facultative.
- RG7 : Ville affichée à l'initialisation de la page. Cette information est facultative.
- RG8 : Le poids est facultatif. S'il n'est pas valide, il est ignoré.
- RG9 : Le paramètre point contient un objet avec les informations du point retrait sélectionné :
  - accesPersonneMobiliteReduite
  - adresse1
  - adresse2
  - adresse3
  - codePostal
  - congesPartiel
  - congesTotal
  - coordGeolocalisationLatitude
  - coordGeolocalisationLongitude
  - distanceEnMetre
  - horairesOuvertureDimanche
  - horairesOuvertureJeudi
  - horairesOuvertureLundi
  - horairesOuvertureMardi
  - horairesOuvertureMercredi
  - horairesOuvertureSamedi
  - horairesOuvertureVendredi

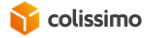

- identifiant
- indiceDeLocalisation
- listeConges
- localite
- nom
- periodeActiviteHoraireDeb
- periodeActiviteHoraireFin
- poidsMaxi
- typeDePoint
- typologieClients
- typologiePoint
- distributionSort
- IotAcheminement
- reseau
- versionPlanTri

# 2.3.5 Retour des résultats

La validation d'un point retrait entraine la création et complétion de balises input hidden spécifiques dans la page avec les informations du point retrait sélectionné. Ensuite, si une méthode callBack a été déclarée dans les paramètres, elle est appelée.

| Id de la balise        | Туре   | Description                   | Règle de gestion                                                         |
|------------------------|--------|-------------------------------|--------------------------------------------------------------------------|
| pudoWidgetErrorCode    | Int    | Code de l'erreur<br>métier    |                                                                          |
| PudoWidgetErrorMessage | String | Libellé de l'erreur<br>métier |                                                                          |
| pudoWidgetCompanyName  | String | Nom du point<br>retrait       |                                                                          |
| pudoWidgetAddress1     | String | 1ere ligne<br>d'adresse       |                                                                          |
| pudoWidgetAddress2     | String | 2ieme ligne<br>d'adresse      |                                                                          |
| pudoWidgetAddress3     | String | 3ieme ligne<br>d'adresse      |                                                                          |
| pudoWidgetTown         | String | Ville                         |                                                                          |
| pudoWidgetZipCode      | String | Code postal                   |                                                                          |
| pudoWidgetCountry      | String | Code ISO du pays              |                                                                          |
| pudoWigdetType         | String | Type de point                 | Alphanumérique sur 3 caractères :                                        |
|                        |        |                               | - A2P pour les                                                           |
|                        |        |                               | commerces de proximité                                                   |
|                        |        |                               | - MRL pour les                                                           |
|                        |        |                               | commerces de                                                             |
|                        |        |                               | proximité Mondial<br>Relais                                              |
|                        |        |                               | <ul> <li>BPR pour les bureaux<br/>de Poste</li> </ul>                    |
|                        |        |                               | <ul> <li>CDI pour les centres de<br/>distribution de la Poste</li> </ul> |
|                        |        |                               | - ACP pour les agences                                                   |

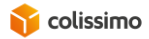

| Id de la balise           | Туре   | Description                     | Règle de gestion                                                                                                    |
|---------------------------|--------|---------------------------------|----------------------------------------------------------------------------------------------------|
|                           |        |                                 | ColiPoste<br>- BDP pour les bureaux<br>de poste BPOST<br>- CMT pour les<br>commerces de<br>proximité BPOST<br>BPR, CDI et ACP sont<br>regroupés sous le même mode<br>de livraison Bureau de Poste. |
| pudoWidgetIdPR            | int    | Id du point retrait sélectionné |                                                                                                    |
| pudoWigetDistributionSort | String | Distribution Sort               |                                                                                                    |
| pudoWigetLotAcheminement  | String | Lot acheminement                |                                                                                                    |
| pudoWigetCodeReseau       | String | Code réseau                     |                                                                                                    |
| pudoWigetPlanDeTri        | String | Plan de tri                     |                                                                                                    |

# 2.3.6 Codes d'erreur

Erreurs http :

| Code | Libellé      | Info complémentaire                        |
|------|--------------|--------------------------------------------|
| 403  | Forbidden    | Utilisation de https obligatoire           |
| 401  | Unauthorized | Token non fourni ou non conforme ou expiré |

Erreurs métier (balise pudoWidgetErrorCode) :

| Code | Libellé                                                       |
|------|---------------------------------------------------------------|
| 0    | ОК                                                            |
| 10   | Paramètre ceCountryList non spécifié ou vide                  |
| 11   | Au moins 1 code pays n'est pas conforme (inconnu dans REFWEB) |
| 20   | Paramètre ceCountry non spécifié ou vide                      |
| 30   | Paramètre ceLang non valide                                   |
| 40   | Paramètre dyPreparationTime non spécifié ou vide              |
| 41   | Format du paramètre dyPreparationTime non valide              |

# **2.4 Exemple**

Voici un exemple de page intégrant la Front Page Point Retrait :

```
<!DOCTYPE html>
<html lang="fr">
<head>
```

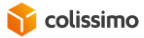

#### **GUIDE D'INTEGRATION**

#### FRONT PAGE POINT RETRAIT

```
<title>Front Page Point Retrait</title>
     <meta charset="utf-8">
     <meta http-equiv="pragma" content="no-cache" />
     <meta http-equiv="cache-control" content="no-cache" />
     <meta http-equiv="Expires" content="0" />
                src="https://ajax.googleapis.com/ajax/libs/jquery/3.2.1/jquery.js"
     <script
type="text/javascript"></script></script></script>
     <script src="https://ws.colissimo.fr/widget-point-
retrait/resources/js/jquery.plugin.colissimo.min.js"
                                                           type="text/javascript"></script>
</head>
<body>
     <h1>Le haut de la page</h1>
     <div id="widget-container" ></div>
     <input type="hidden" id="pudoWidgetErrorCode">
     <h1>Le bas de la page</h1>
           <script type="text/javascript">
           (function() {
                jQuery('#widget-container').frameColissimoOpen({
                      "ceLang" : "fr",
                      "callBackFrame" : 'callBackFrame',
                      "URLColissimo" : " https://ws.colissimo.fr",
                      "ceCountryList" : "FR,ES,GB,PT,DE",
                      "ceCountry" : "FR",
"dyPreparationTime" : "1",
                      "ceAddress" : "62 RUE CAMILLE DESMOULINS",
"ceZipCode" : "92130",
                      "ceTown" : "ISSY LES MOULINEAUX",
                      "token" : "xxxxxyyycdcbucysbycudsyds.fghdfgdf"
                });
           })();
           function callBackFrame(point) {
                console.log('call back frame');
                console.log(point);
           }
     </script>
</bodv>
</html>
```

Le token est donné à titre d'exemple, il doit être obtenu grâce au WS d'authentification.